# Ako používať join.me

## 1. Krok

Aby sa Vám s aplikáciou join.me lepšie pracovalo, odporúčame Vám si aplikáciu stiahnuť. Pre stiahnutie aplikácie použite nasledujúci odkaz: https://www.join.me/apps

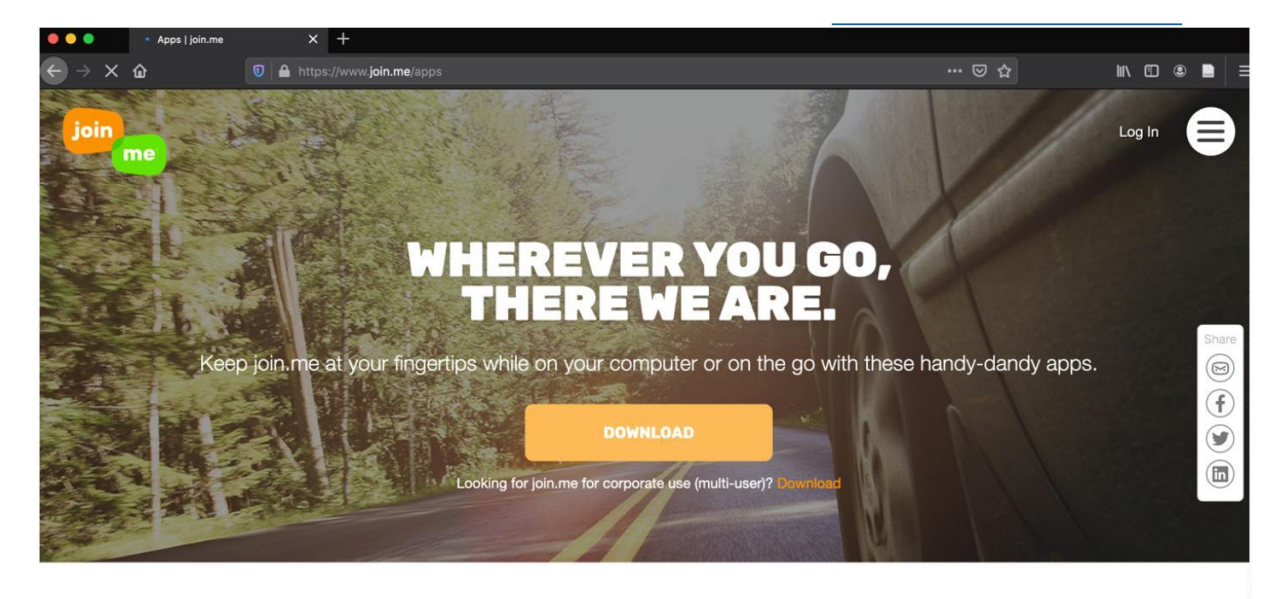

# Plugins

We take pride in playing well with others, including all the popular SaaS platforms to help you schedule

### 2. Krok

Stlačte tlačidlo "STIAHNUŤ" a nainštalujte aplikáciu.

#### 3. Krok

Otvorte aplikáciu a do zeleného poľa vpíšte "kotivizig" a stlačte zelené tlačidlo "play".

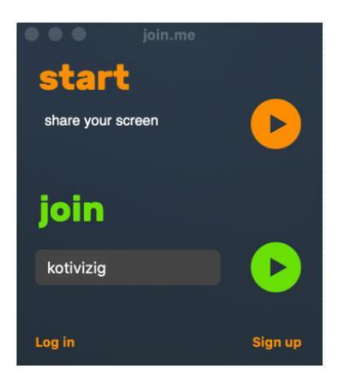

Ak máte problémy s nainštalovaním aplikácie, prosím, použite na pripojenie webový prehliadač. V takom prípade postupujte podľa návodu nižšie:

#### 1. Krok

Otvorte nasledujúci odkaz: <u>https://join.me/kotivizig</u> (odporúčané prehliadače: Google Chrome alebo Mozilla FireFox)

| 😑 😑 🛑 👋 Új lap | x +                                      |             |
|----------------|------------------------------------------|-------------|
| C ଦ ଦ          | ्, join.me/kotivizig                     | II\ 🗊 🛎 📄 🗏 |
|                | http://join.me/kotivizig — Keresse fel:  | ¢           |
|                | 🐾 join.me/kotivizig — join.me/kotivizig  |             |
|                | Ezúttal keressen a következővel: 🎯 🌾 V 🐨 |             |
|                |                                          |             |
|                | Népszerű oldalak 🖌                       |             |

#### 2. Krok

Do poľa napíšte Vaše meno (meno bude viditeľné aj pre ostatných účastníkov) a stlačte tlačidlo "JOIN".

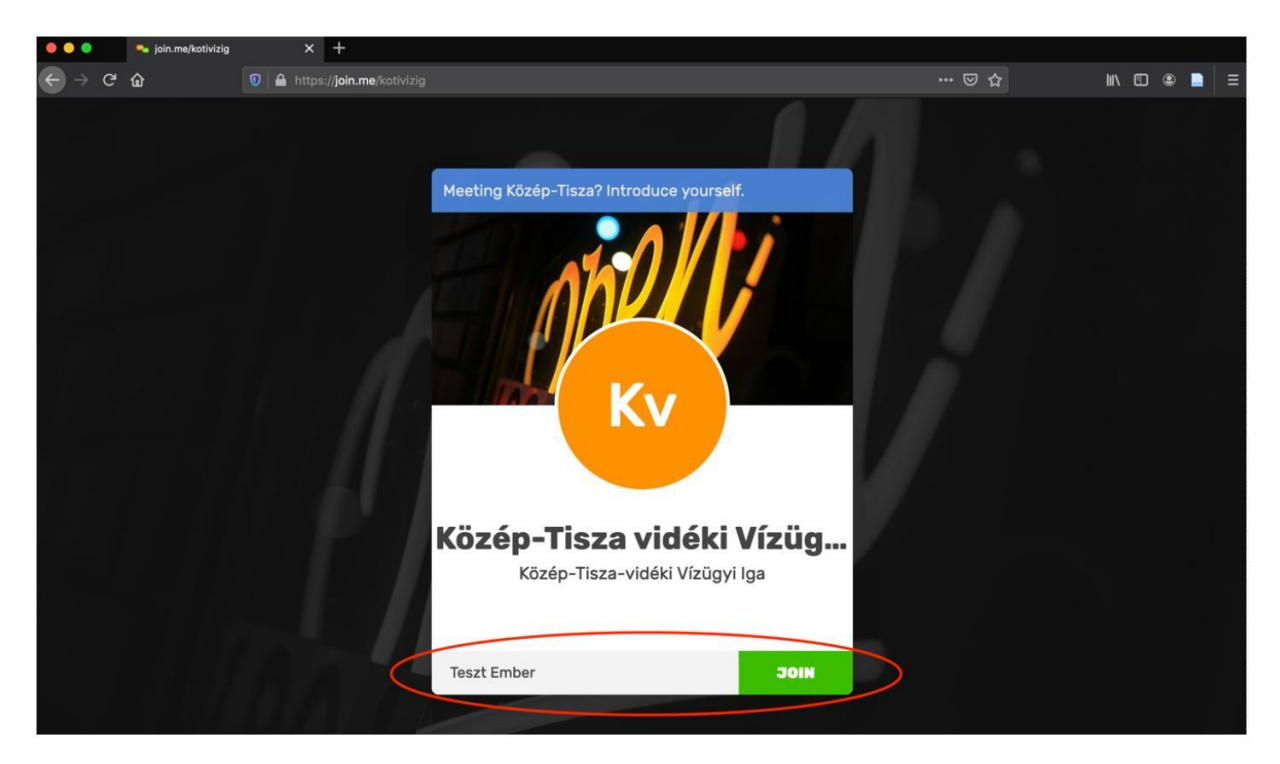

#### 3. Krok

Úspešne ste sa pripojili do virtuálnej konferenčnej miestnosti. Na prvé prihlásenie Vás upozorní zvuková hláška.

Tu je stručné video o tom, ako sa môžete pripojiť do virtuálnej konferenčnej miestnosti:

https://www.join.me/resources/user-tips/how-to-join-a-meeting